#### **NEW MARK COMMONS CLICKPAY INSTRUCTIONS**

#### QUICK REFERENCE GUIDE FOR EXPERIENCED USERS:

1. To register for a new account or log on to an existing account on ClickPay, please visit clickpay.com/abaris

#### 2. New users:

- a. Click on the Register button to proceed to the Create Profile page.
- b. Complete the form and click on the Create Account button.
- c. Once the account has been created, log into your account.
- 3. Returning users: Log in and go to step 5.
- 4. Once logged in, enter the 8 digit account number located on your association billing statement. Email <u>billingdept@abarisrealty.com</u> for assistance in obtaining your the 8 digit account number.
- 5. **To make a payment:** Go to the **Account** tab and select **Payment Options**. Select your preferred payment type; Credit/Debit Card or Bank Account, and add the corresponding information. NOTE: Credit and debit card payments incur additional processing fees and can take up to 5 business days to post. Click the Fee Chart button on Configure Payment Schedule page for details.
- 6. **To set up autopay:** Click on **Autopay** and select the preferred method of payment. Select **Monthly** for the frequency and Pay the Full Amount. First payment date should be between February 1-10 for the first semi-annual assessment or June 1-10 for the second semi-annual assessment. Billing only occurs twice a year, so the monthly payment will only happen twice a year.
- 7. Select whether you want payment notification by email. Review all selections carefully, then click **Apply to Property** to complete the autopay set up.
- 8. **To submit a one-time payment**, click on **Pay Now.** For payments completed prior to the semi-annual assessments due dates, click the **Edit** button to enter the amount manually, since the charges have not been updated on ClickPay yet.
- 9. Ensure the payment amount and the method of payment fields are correct, and then click **Authorize Payment**. Once the payment has been submitted, ClickPay will send a payment confirmation email.

#### **CLICKPAY STEP BY STEP INSTRUCTIONS**

To register for a new account or log on to an existing account on ClickPay, go to clickpay.com/abaris

| Online Payments & e-Billing<br>View and pay your statements online by e-check (A<br>fee. | CH) from a bank account for FREE and by credit or debit card for a                                                                                                    |
|------------------------------------------------------------------------------------------|----------------------------------------------------------------------------------------------------|
| Login slai@abarisrealty.com Password Remember me Login                                   | Arr Making your association payments online by creating<br>your account below.<br>• Setup Automatic Recurring Payments<br>• Review Your Account Payment History<br>• Pay Anywhere and Anytime, 24/17/365<br>Register |
| FAQ & Tutoriais   Support Re<br>Powered                                                  | Rassi I © NovelPay LLC 2020. All Rights Reserved.<br>By: ClickPay.<br>Anatype Country                                                                                                    |

# **REGISTER FOR A NEW ACCOUNT**

| Click on the  | Register       | button to proceed to the Create Profile page and complete the form.                                                                                   |         |                                                                                                 |    |  |
|---------------|----------------|----------------------------------------------------------------------------------------------------|---------|-------------------------------------------------------------------------------------------------|----|--|
| Once the form | i is complete, | click on the Create Account but                                                                                                    | tor     | ٦.                                                                                              |    |  |
|               |                | Create Profile<br>Please choose a unique username.<br>If your first attempt is rejected, try adding your full name and/or a number to your desired us | sername | e.                                                                                              |    |  |
|               |                | Usemame                                                                                                    | *       | Check Username Availability                                                                     |    |  |
|               |                | Password                                                                                                    | *       | Confirm Password                                                                                | ]* |  |
|               |                | First Name                                                                                                    | *       | Last Name                                                                                       | ]* |  |
|               |                | Email                                                                                                    | *       | Confirm Email                                                                                   | ]* |  |
|               |                | (201) 555-0123 * Ext                                                                                                    |         | (201) 555-0123                                                                                  | ]  |  |
|               |                | This is a Mobile Number How Did You Learn About Us? Select                                                                                            | ,       | Read And Accept Following Read and Accept Electronic Disclosure * Agreed to Terms and Privacy * |    |  |
|               |                | Cancel                                                                                                    |         | Create Account                                                                                  |    |  |

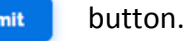

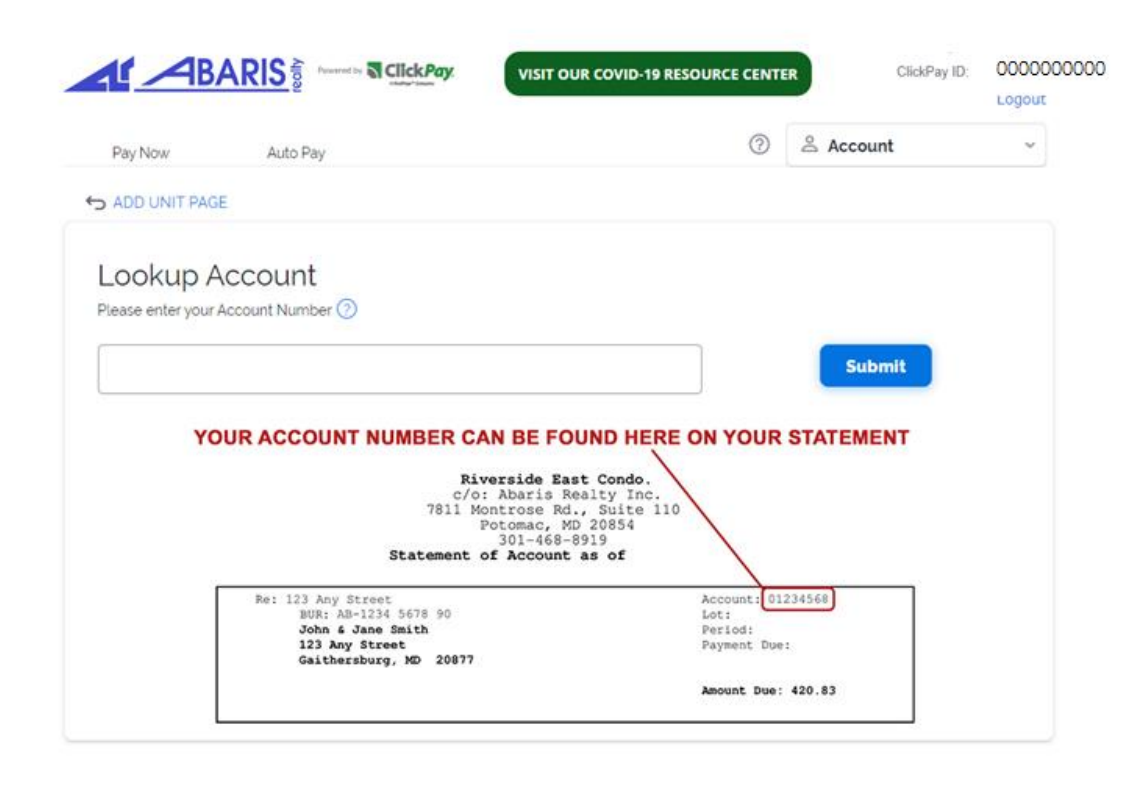

For assistance in obtaining your 8 digit account number, email <u>billingdept@abarisrealty.com</u>.

#### **SETTING UP A PAYMENT**

Go to the **Account** tab and select **Payment Options**. Two payment options are available: Credit/Debit Card or Bank Account.

Click on the button of your preferred payment method and add the corresponding information.

| THE ARES BOWERED BY CLICKPAY. VISIT OUR COVID-19 RESOURCE CENT                               | ER ClickPa 000000000<br>Logout |
|----------------------------------------------------------------------------------------------|--------------------------------|
| Pay Now Auto Pay                                                                             | 🗳 Account 🗸 🗸                  |
|                                                                                              | My Profile                     |
| Payment Options                                                                              | Payment History                |
| Add Credit/Debit Card                                                                        | Payment Options                |
|                                                                                              | Add/Remove Unit                |
| Add New Bank Account                                                                         |                                |
| Please Note:<br>* Payment will show up as charges from ClickPay and/or your building entity. |                                |

**NOTE:** Credit and debit card payments will incur additional processing fees and can take up to 5 business days to post.

## DIRECT BANK ACCOUNT PAYMENT OPTION

After logging in and pulling up your account number, select the **Pay Now** tab.

Select the e-Check (ACH) payment option to ensure payments are withdrawn directly from your banking account.

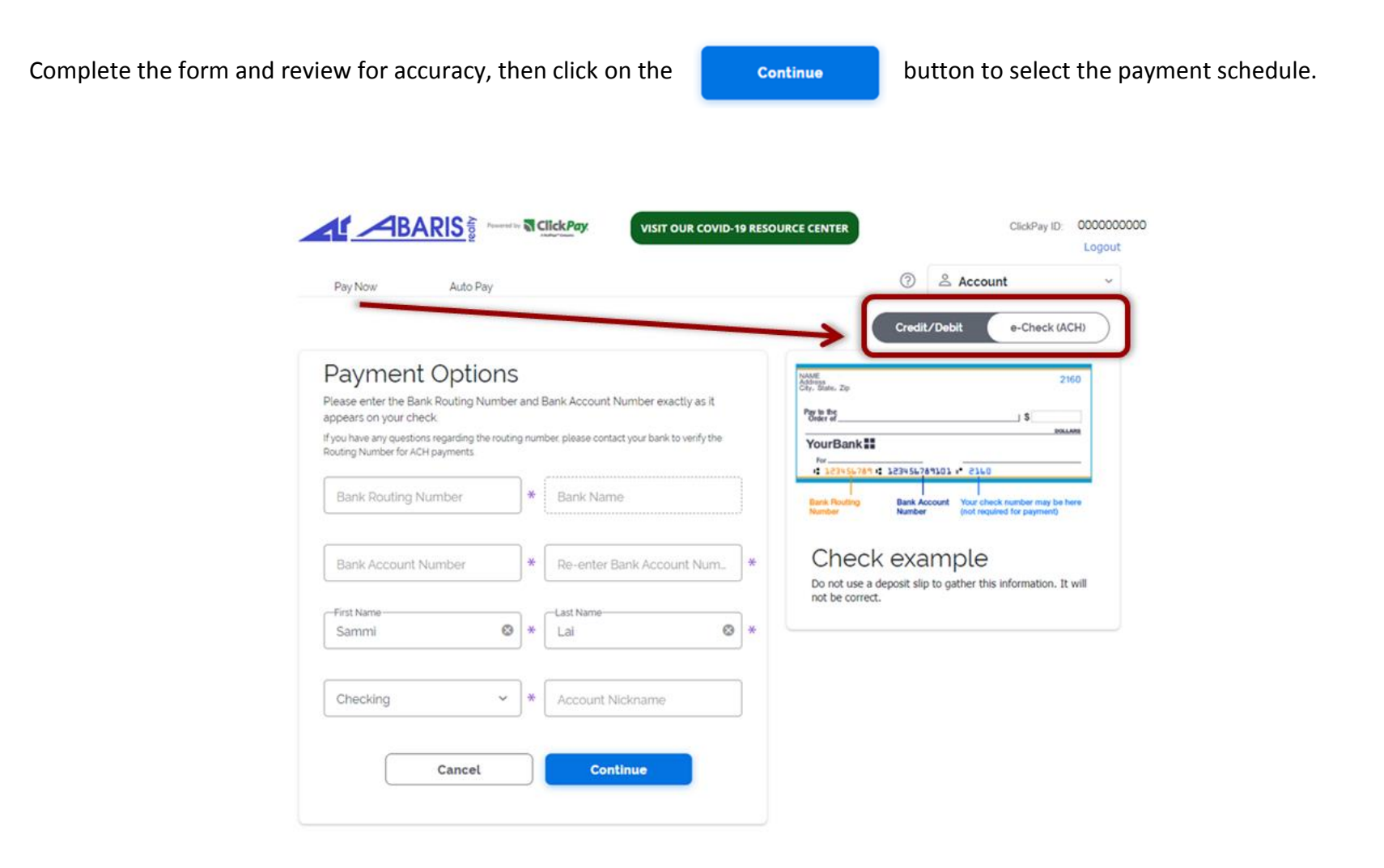

#### SET UP AUTOMATIC PAYMENTS

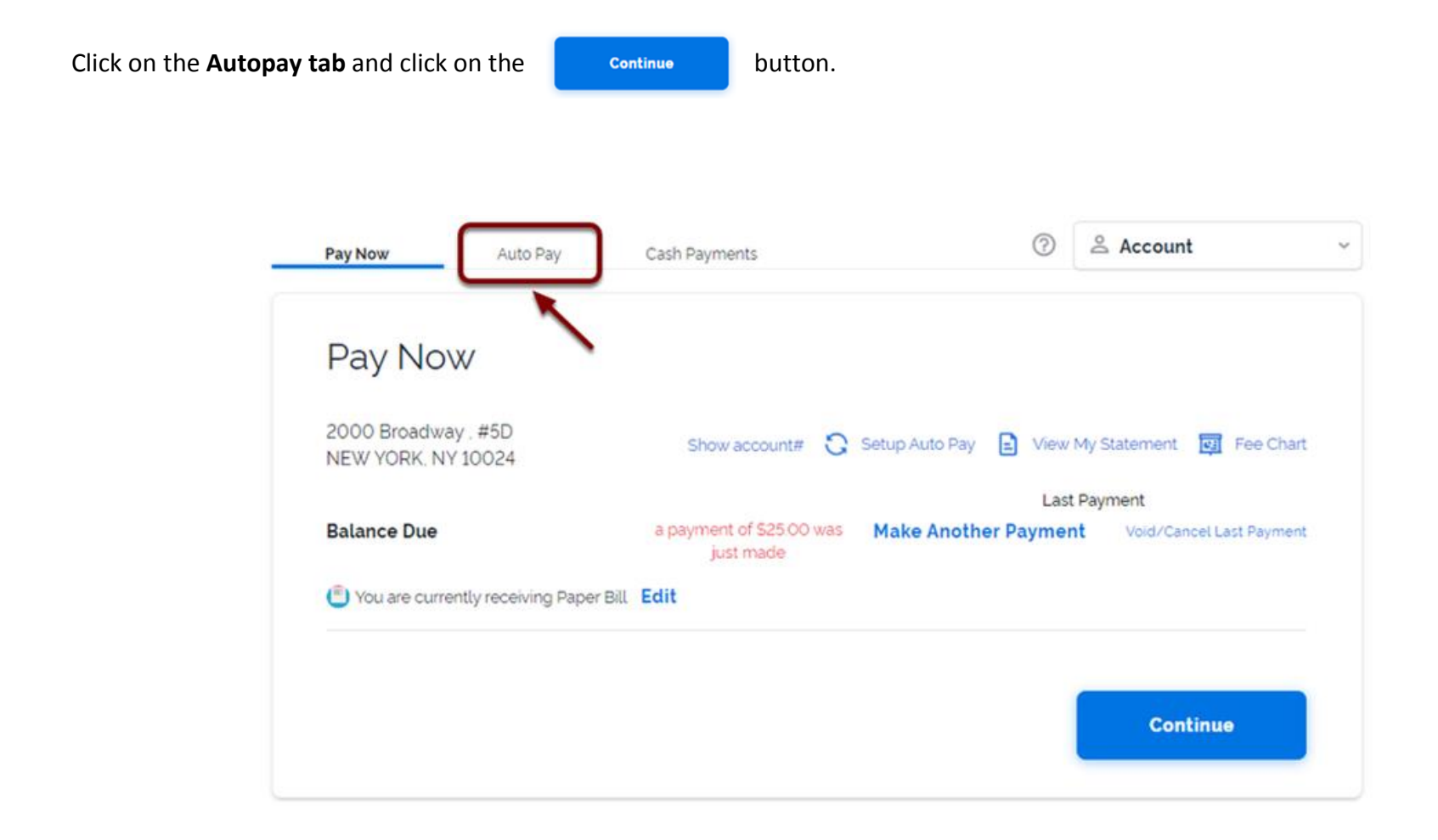

## SET UP AN AUTOMATIC PAYMENT SCHEDULE

Select the preferred method of payment from the drop down menu.

Select **Monthly** for the frequency and the **First Payment Date** should be between February 1-10 for the first semi-annual assessment or June 1-10 for the second semi-annual assessment. Billing only occurs twice a year, so the monthly payment will only happen twice a year.

#### Configure Payment Schedule

| 2000 Broadway , #5D<br>NEW YORK, NY 10024                                                                                                    | Fee Cha                                         | art |
|----------------------------------------------------------------------------------------------------|-------------------------------------------------|-----|
| Last payment of \$25.00 was processed on 03/27/2                                                                                                    | /2020 (manual payment)                          |     |
| AutoPay may be set up separately for each type of<br>1) Pay different types of charges from different pay<br>2) Pay different types of charges on different dates | of charge:<br>iyment sources<br>es or frequency |     |
| Send Payments From<br>Mastercard-2637 ~<br>Frequency<br>Monthly ~                                                                                                 |                                                 |     |
| -First Payment Date                                                                                                    | Process on the Last day of each month           |     |

**NOTE:** Review the Fee Chart for additional processing fees for credit and debit card payments. A direct bank account payment is posted to your HOA account the next business day. Credit and debit card payments can take up to 5 business days to post. Ensure payments are scheduled accurately to avoid late fees and interest penalties.

To continue setting up the automatic payment schedule, select Until I Change or Cancel and then Pay the Full Amount.

| O Until I change or cancel                               |         |
|----------------------------------------------------------|---------|
| O Until following number of payments have been processed |         |
| O Until a selected date                                  |         |
| Amount                                                   |         |
| • Pay the full amount ⑦                                  |         |
| O Pay the full amount up to a maximum amount of          | \$ 0.00 |
| O Pay a fixed amount                                     | \$ 0.00 |

Select whether you want payment notification by email. Review all selections carefully, then click **Apply to Property** to complete the autopay set up.

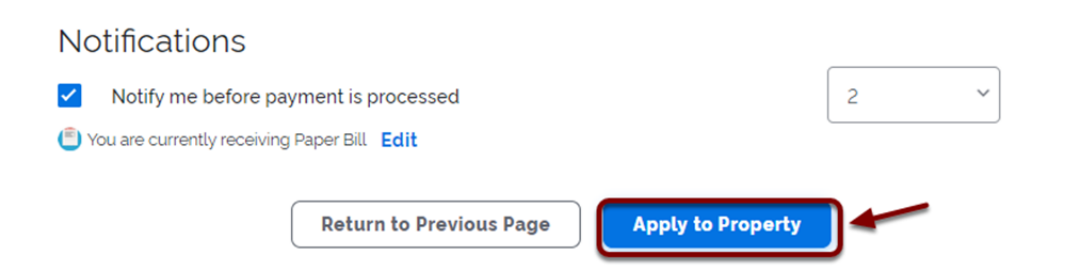

#### **ONE-TIME PAYMENTS**

After logging in and pulling up your account number, select the **Pay Now** tab and select your preferred payment method.

|         | ARIS     | VISIT OUR COVID-19 RESOURCE CENTER |       |         | ClickPay ID | COCCCCCC<br>Logout |
|---------|----------|------------------------------------|-------|---------|-------------|--------------------|
| Pay Now | Auto Pay |                                    | 0     | යි Acco | unt         | ÷                  |
|         |          |                                    | Credi | t/Debit | e-Check (A  | сно                |

For payments completed prior to the semi-annual assessments due dates, click the **Edit** button to enter the amount manually, since the charges have not been updated on ClickPay yet.

| After entering the payment amo | unt, click on the                                                                      | Continue | button. |                              |
|--------------------------------|----------------------------------------------------------------------------------------|----------|---------|------------------------------|
|                                | Pay Now                                                                                |          |         |                              |
|                                | 204000 - 2040 - 2070<br>(800000424)                                                    |          |         | 🕃 Setup Auto Pay 🛛 Fee Chart |
|                                |                                                                                        |          |         | Last Payment                 |
|                                | Amount Due                                                                             | \$0.00   | i Edit  | \$650.00 On 7/21/2020        |
|                                | 10/19/2020 - One-Time Charge: -\$1.300.00<br>10/19/2020 - Recurring Charge: \$1.300.00 |          |         |                              |
|                                | You are currently receiving Paperless E-Bill                                           | Edit     |         |                              |
|                                |                                                                                        |          |         | Continue                     |

Before finalizing the one-time payment, read all warning notes.

[NOTE 1]: ACH Payment will be posted to your association account the next business day. Credit/Debit card payments can take up to 5 business days to post. Please schedule your payment accordingly to avoid late fees

[NOTE 2]: Please ONLY click the "Submit" button once when submitting your payment. Multiple clicking will result in multiple payments submitted for processing

[NOTE 3]: Please REVIEW your payment information CAREFULLY. Incorrect account numbers and credit card numbers will result in a returned payment and your account will be assessed a \$25 return payment fee.

[NOTE 4]: Your current account balance ONLY reflects the balance as of the date. Upcoming recurring charges will not reflect on ClickPay until the actual date of the charges (i.e. January charges will reflect on January 1)

If satisfied with all information, click the **Authorize Payment** button.

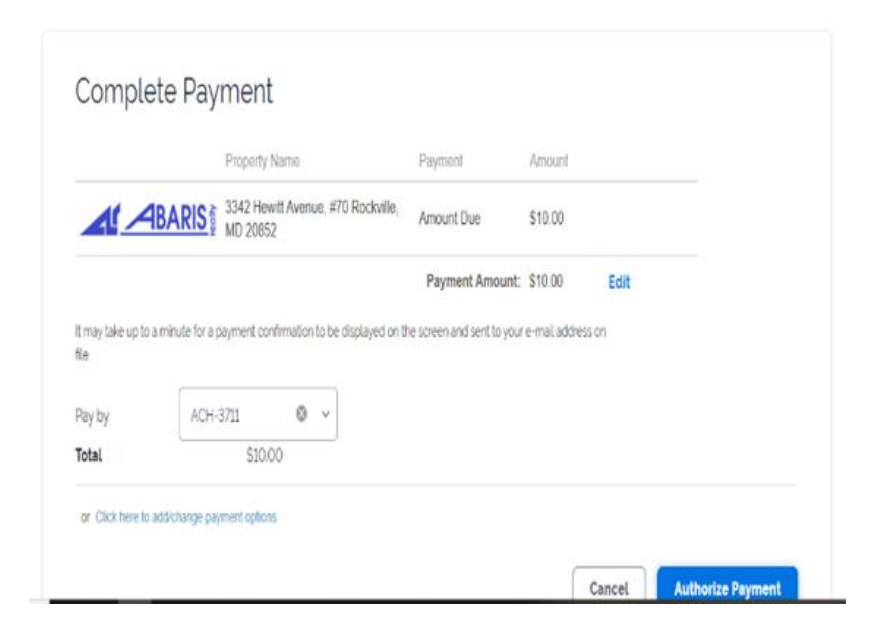

Once the payment has been submitted, ClickPay will send a payment confirmation email.